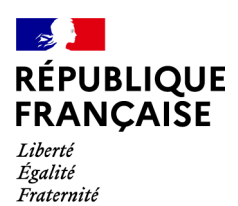

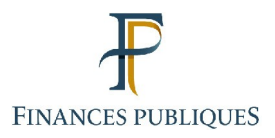

Hotre espace professionnel

# Services en ligne des **professionnels**

FOCUS

### sur

# Demander à remplacer le titulaire d'un service (substitution)

### Sommaire :

| 3         |
|-----------|
| 3         |
| 3         |
| 4         |
| 5         |
| 5         |
| 6         |
| 11        |
| 19        |
| <u>23</u> |
|           |

# 1. Présentation

#### 1.1 Objet de la fiche

Les usagers professionnels souhaitant bénéficier des services sur internet doivent créer au préalable un espace (mode simplifié ou mode expert).

Il n'est pas nécessaire de créer un espace professionnel par entreprise : un même espace regroupe l'ensemble des habilitations détenues par un usager pour une ou plusieurs entreprises gérées.

Il est cependant conseillé de limiter le nombre de dossiers gérés dans un même espace à un maximum de 100 : au-delà, des ralentissements importants, voire des blocages, pourraient être rencontrés en périodes d'affluence.

Trois principaux cas de figure peuvent se présenter dans la vie d'une entreprise :

Si le service n'est pas encore géré pour l'entreprise, il n'existe aucun titulaire sur le service (entreprise souhaitant utiliser les téléprocédures pour la première fois par exemple) : l'usager qui veut en être le gestionnaire titulaire <u>doit réaliser une demande d'adhésion</u> (cf. fiche FOCUS <u>Demander une adhésion aux services en ligne (mode expert)</u>).

Si le service est déjà géré pour l'entreprise, il existe un titulaire sur le service :

 si un autre usager veut partager cette gestion : <u>l'usager titulaire doit désigner l'autre</u> <u>usager</u> en tant qu'Administrateur Suppléant, Acteur Délégant ou Acteur (cf. fiches FOCUS <u>Désigner un Administrateur Suppléant</u> et <u>Désigner des délégataires et consulter les</u> <u>délégations</u>)

 si un autre usager veut le remplacer (départ à la retraite du titulaire ou changement de cabinet de gestion par exemple) : <u>le nouvel usager doit effectuer une demande de</u> <u>substitution</u> pour remplacer l'usager titulaire sur ce service.

Cette fiche<sup>1</sup> présente l'enchaînement des écrans de la procédure de substitution, consistant à remplacer le titulaire, d'un ou plusieurs services (<u>voir la liste des services</u>), pour le compte d'une entreprise.

#### 1.2 À qui s'adresse cette procédure ?

Un usager professionnel peut détenir un service, pour le compte d'une entreprise, selon des rôles différents :

soit Administrateur Titulaire (AT), ce qui donne tous les droits sur le service pour le compte de l'entreprise : usage du service, modification des comptes bancaires, modification de l'adresse électronique de l'entreprise<sup>2</sup>, désignation de l'Administrateur Suppléant et des acteurs ;

<sup>1</sup> L'ensemble des fiches FOCUS est disponible sur le site www.impots.gouv.fr > Connexion à l'espace professionnel > <u>Aide: fiches pratiques</u>

<sup>2</sup> L'adresse électronique de l'entreprise est renseignée lors de l'adhésion au service Messagerie

- soit Administrateur Suppléant (AS), ce qui permet de relayer l'AT en cas d'absence de celui-ci, et ayant donc les mêmes<sup>3</sup> droits que lui ;

- soit Acteur Délégant, ce qui permet l'usage du service et la désignation d'acteurs ;
- soit Acteur, qui se limite à l'usage du service.

Cette procédure **exceptionnelle** s'adresse, en principe, aux usagers professionnels **qui souhaitent récupérer le rôle d' Administrateur Titulaire détenu par un autre usager**. Les cabinets de gestion peuvent faire les démarches pour le compte de leurs clients.

Cas particulier de la reprise des adhérents à TéléTV@ :

Un Administrateur Titulaire provisoire a pu être attribué par le système sur les services Déclarer TVA EFI et Payer TVA EFI dans le cadre du changement du dispositif de déclaration de la TVA. La gestion de ces dossiers nécessite qu'**un usager devienne le titulaire** du service, en demandant à **se substituer au titulaire provisoire**.

Cette procédure est également la dernière possibilité offerte aux usagers disposant d'un espace dont le certificat est périmé.

### 🚹 Important :

- la substitution sur le service « Consulter le compte fiscal » donne la vision de l'ensemble du dossier fiscal de l'entreprise, tous impôts, déclarations et avis confondus ;

- la substitution sur le service « Messagerie » donne la vision de l'ensemble de la messagerie de l'entreprise.

- la substitution sur le service « Amendes pour inexactitudes PAS » donne la vision du <u>détail</u> <u>par salarié</u> des amendes établies pour des omissions ou inexactitudes survenues dans le cadre du calcul du prélèvement à la source (PAS) ; il <u>ne permet pas</u> d'accéder à la <u>lettre de</u> <u>motivation</u> des amendes, ni à l'annexe du <u>détail par établissement</u> de ces amendes (pour ce faire, il est nécessaire de disposer du service « Consulter le compte fiscal »).

#### 1.3 Précisions sur le champ de cette procédure

Les demandes de substitution sont faites pas l'usager dans son espace professionnel.

 $\stackrel{[]}{\vdash}$  La procédure permet de demander le remplacement, en une seule fois, sur un ou plusieurs services en ligne, pour le compte d'**une** même **entreprise**.

Si vous êtes dans le cas particulier des cabinets de gestion et si vous êtes dans une des situations décrites ci-dessus, dans votre espace unique, vous devez effectuer autant de demandes de substitution que vous avez d'entreprises dans votre portefeuille clients.

A l'issue de cette procédure, la substitution est initiée, et doit être activée.

Pour cela, un code d'activation est adressé par <u>courrier postal</u> à l'adresse de l'entreprise. Ce code d'activation a une durée de validité de **60 jours**.

Tant que l'activation n'a pas été effectuée, l'ancien titulaire garde tous ses droits sur les services.

Au-delà du délai de 60 jours, le code périme : il faut donc refaire la demande de substitution.

<sup>3</sup> Hormis le droit de désigner l'AS.

Une fois la demande de substitution activée, vous deviendrez alors **titulaire** du ou des services demandés pour l'entreprise : usage du service, modification des comptes bancaires, modification de l'adresse électronique de l'entreprise<sup>4</sup>, désignation de l'Administrateur Suppléant, et des acteurs dans votre espace ; dans le même temps, l'ancien usager titulaire n'a plus aucun droit.

D N.B. : l'Administrateur Suppléant et les acteurs antérieurement désignés par le précédent Administrateur Titulaire conservent leurs droits ; ainsi la continuité de service est assurée.

L'attention est appelée sur le fait que le titulaire des services est le seul responsable des délégations consenties et/ou des comptes bancaires servant aux paiements<sup>5</sup> pour le compte de l'entreprise gérée et/ou de l'adresse électronique de l'entreprise, et que le service des impôts gestionnaire du dossier de l'entreprise ne peut pas les supprimer.

Il appartient donc au seul titulaire (l'ancien, ou le nouveau dans le cas de la substitution) de vérifier et réajuster si nécessaire la liste des comptes bancaires, l'adresse électronique de l'entreprise et les délégations consenties.

#### 1.4 Étapes de la procédure

Cette procédure se réalise en quatre étapes, dont les trois premières vous concernent directement :

1. Accéder à votre espace professionnel sur <u>www.impots.gouv.fr</u>

Vous accédez à votre espace une seule fois, quel que soit le nombre d'entreprises pour lesquelles vous souhaitez demander des substitutions.

#### 2. Effectuer une demande de substitution

La demande de substitution doit être effectuée une seule fois pour chaque entreprise.

#### 3. Activation des services

L'activation se fait à partir du code d'activation reçu par courrier postal.

#### 1. 5 Pré-requis

Pour demander une substitution sur un ou plusieurs services pour une entreprise, vous devez :

> Disposer d'un espace professionnel.

Si vous ne possédez pas d'espace, vous devez donc le créer au préalable dans le portail internet <u>www.impots.gouv.fr</u>, au moyen d'une adresse électronique et d'un mot de passe (cf. fiche FOCUS <u>Créer un espace professionnel expert</u>).

Connaître le SIREN (ou l'IDSP<sup>6</sup>) de chaque entreprise pour laquelle vous souhaitez devenir le titulaire du ou des services en ligne.

6 IDSP = Identifiant provisoire du dossier, attribué par le service gestionnaire dans l'attente de l'identification de l'entité au répertoire SIRENE.

<sup>4</sup> L'adresse électronique de l'entreprise est renseignée lors de l'adhésion au service Messagerie

<sup>5</sup> Attention : les comptes bancaires de l'espace professionnel ne sont destinés qu'au paiement des impôts et taxes.

Les comptes bancaires que vous souhaiteriez utiliser pour les remboursements (d'excédents d'impôt sur les sociétés, de crédit d'impôt, de crédit de TVA...) doivent être expressément communiqués au service gestionnaire, lors de la demande de remboursement.

# 2. Accéder à votre espace professionnel sur le site <u>www.impots.gouv.fr</u>

L'accès se fait depuis la page d'accueil du site www.impots.gouv.fr.

#### Depuis un ordinateur :

| RÉPUBLIQUE<br>FRANÇAISE İM           | pots.gouv.fr                             |                                   |                                    |                                    | 2 Connexion à l'espa                                  | ace particulier   🚊 Co                        | nnexion à l'espace professionnel                       |
|--------------------------------------|------------------------------------------|-----------------------------------|------------------------------------|------------------------------------|-------------------------------------------------------|-----------------------------------------------|--------------------------------------------------------|
| Liberti<br>Égalité<br>Featematé      | 0                                        |                                   |                                    |                                    |                                                       | Rechercher sur site                           | e Q                                                    |
| Accueil Particul                     | er Professionnel                         | Partenaire                        | Collectivité                       | International                      | International (english)                               |                                               | O Contact et prise de RDV                              |
| Attention aux arr<br>pour non paieme | aques! Des courri<br>nt d'impôts ou d'ar | els et SMS frau<br>mendes. Ces es | uduleux circule<br>scroqueries n'e | ent pour promet<br>ont pour but qu | tre le remboursement d'<br>e de vous extorquer de l'a | un trop perçu ou mer<br>argent ou des informa | nacer de poursuites ×<br>ations. <u>En savoir plus</u> |
|                                      |                                          |                                   |                                    |                                    |                                                       |                                               |                                                        |
| À la Une                             |                                          |                                   |                                    |                                    |                                                       |                                               |                                                        |

🗞 Cliquez sur "Connexion à l'espace professionnel" 🖻 Connexion à l'espace professionnel

| kori<br>situ<br>atrenti                                                                                                    |   | Connexion à l'espace particulier   |
|----------------------------------------------------------------------------------------------------|---|------------------------------------|
| mpots.gouv.fr                                                                                                    |   | Connexion à l'espace professionnel |
| ttention aux arnaques !<br>les courriels et SMS frauduleux circulent pour<br>romettre le remboursement d'un trop percu ou                   | × | O Contact et prise de RDV          |
| nenacer de poursuites pour non paiement<br>'impôts ou d'amendes. Ces escroqueries n'ont<br>our but que de vous extornuer de l'arrent ou des |   | Accueil                            |
| formations.                                                                                                    |   | Particulier                        |
| n savoir plus                                                                                                    |   | Professionnel                      |
| $\searrow$                                                                                                    |   | Partenaire                         |
| la Une                                                                                                    |   | Collectivité                       |
|                                                                                                    |   | International                      |
| 4 À LA UNE                                                                                                    |   | International (anglich)            |

#### Depuis un smartphone ou une tablette:

- Cliquez sur le bouton "menu"  $\equiv$

#### L'écran ci-dessous vous sera affiché :

| RÉPUBLIQUE<br>FRANÇAISE IMPOTS.gouv.fr<br>Liberti<br>Égetité<br>Fratemité                                                                                                    | Votre espace particulier                                                                                                    |
|----------------------------------------------------------------------------------------------------|----------------------------------------------------------------------------------------------------|
| Accueil > Authentification<br>Pour des raisons de sécurité, le mot de passe doit comporter 20 caractères minimum, ne doit<br>Rappel : votre réponse à la question de confiance vous sera demandée en cas d'oubli du r | <u>()</u> Alde : accéder aux fiches pratiques <u>etre utilisé que sur ce site, et devra être renouvelé régulièrement.     mot de passe. </u> |
| Connexion à mon espace professionnel                                                                                                    | Création de mon espace professionnel                                                                                                    |
| Adresse électronique<br>Mot de passe ⑦<br>Mot de passe Oublié<br>Recopier les caractères de l'image<br>Changer l'image                                                                                                | Créer mon espace professionnel Activation de mon espace / mes services Activer mon espace / mes services                                     |
| Vous pouvez également payer en ligne votre taxe foncière ou votre cotisation foncière des entreprises en utilisant la référence de votre avis Payer mes impôts locaux                                                 |                                                                                                    |
| Direction générale des                                                                                                    | Finances publiques                                                                                                    |

 $\clubsuit$  Indiquez votre adresse électronique et votre mot de passe, renseignez les caractères de l'image puis cliquez sur le bouton « Connexion »

L'écran d'accueil de votre espace s'affiche. Trois écrans sont possibles selon que vous disposiez de services sur aucune, une seule, ou plusieurs entreprises.

Écran 1: vous ne disposez d'aucun service.

| impots.gouv                                                                     | uv.fr 🕜 🗄 Alde                                                                                                    |                                                             |
|---------------------------------------------------------------------------------|----------------------------------------------------------------------------------------------------|-------------------------------------------------------------|
|                                                                                 | PROFESSIONNELS                                                                                                    |                                                             |
|                                                                                 | G GÉRER G MESSAGERIE                                                                                                    |                                                             |
| Mme Lila<br>ROSEMONDE                                                           | Espace professionnel > Accéder à mon                                                                                                    | compte sur portail pro.gouv                                 |
| Abonné :<br>20101670101919<br>Expiration du mot de                              | Bienvenue,                                                                                                    |                                                             |
| passe : 03/09/2026                                                              | Vous avez crée votre espace professionnel, vous pouvez m<br>services en ligne dont vous avez besoin : déclarer<br>professionnels, consulter votre compte fiscal, accéder à vos | laintenant adhèrer aux<br>et payer vos impôts<br>démarches, |
| <ul> <li>Espace pro.</li> <li>Impots.gouv.fr</li> <li>Me déconnecter</li> </ul> | Messagerie       Messagerie         Adresse électronique de l'entreprise [+]       Messervices         En savoir plus       Messervices                                        | s                                                           |
| Aido : tous los                                                                 | Je sou                                                                                                    | uhaite adhérer                                              |
| pas-à-pas                                                                       | MON ESPACE > J'adhère<br>> En savoir plu                                                                                                    | IS                                                          |
| Connaissez-vous le<br>droit à l'erreur ?<br>En savoir plus :                    | Gérer les services                                                                                                    |                                                             |
| SERVICES<br>PUBLICS+                                                            | Pour en savoir plus sur le traitement des données, cliquez <u>ici</u> .                                                                                                    |                                                             |

Scliquez sur le lien « Gérer les services »

Écran 2: vous disposez de services pour une seule entreprise ; il vous est présenté le dossier courant avec les services associés.

| impots.gouv                                                                                    | the Contraction of the Contraction of the Contracti |                                                                            |
|------------------------------------------------------------------------------------------------|----------------------------------------------------------------------------------------------------|----------------------------------------------------------------------------|
|                                                                                                | PROFESSIONNELS                                                                                                    |                                                                            |
|                                                                                                | G GÉRER G CONSULTER G DÉCLARER G PAYER                                                                                                    | O DÉMARCHES O MESSAGERIE                                                   |
| Mme ROSEMONDE<br>Lila                                                                          | Espace professionnel                                                                                                    | Créer mon compte sur portail pro.gouv                                      |
| Abonné :<br>20101670101919                                                                     |                                                                                                    | DOSSIER COURANT<br>SIREN 123456789<br>SARL MARTIN DISTRIBUTION             |
| Expiration du mot de<br>passe : <b>18/11/2025</b>                                              |                                                                                                    |                                                                            |
| <ul> <li>&gt; Espace pro.</li> <li>&gt; Impots.gouv.fr</li> <li>&gt; Me déconnecter</li> </ul> | Messagerie     Adresse électronique de l'entreprise [+]     En seuvir plus                                                                                                    | MES SERVICES                                                               |
|                                                                                                |                                                                                                    | Consulter Compte fiscal [+] Avis CFF                                       |
| ≯ Aide : tous les<br>pas-à-pas                                                                 | MON ESPACE                                                                                                    | Déclarer                                                                   |
|                                                                                                | Gérer les services                                                                                                    | <ul> <li>TVA</li> <li>Impôt sur les sociétés</li> </ul>                    |
| Connaissez-vous le                                                                             | <ul> <li>Gérer les comptes bancaires [+]</li> <li>Gérer les contrats de prélèvement</li> </ul>                                                                                                    | Taxe sur les salaires                                                      |
| droit à l'erreur ?<br>En savoir plus :                                                         | automatique [+]                                                                                                    | <ul> <li>CVAE</li> <li>Revenus de capitaux mobiliers [+]</li> </ul>        |
| SERVICES                                                                                       |                                                                                                    | <ul> <li>Taxe activités polluantes</li> </ul>                              |
| PUBLICS+                                                                                       |                                                                                                    | Taxe int. consommation                                                     |
|                                                                                                | MES AUTRES SERVICES                                                                                                    | Taxe de séjour                                                             |
|                                                                                                |                                                                                                    | > Taxe conv. d'assurances                                                  |
|                                                                                                | > Calendrier fiscal                                                                                                    | Résultat [+]                                                               |
|                                                                                                | Tests tiers déclarants                                                                                                    | Revenus SCI non soumises IS [+] Tiere déclarante                           |
|                                                                                                | Coordonées du gestionnaire                                                                                                    | Dispositif DAC6 [+]                                                        |
|                                                                                                | et prise de rendez-vous                                                                                                    | > Paiements transfrontaliers - CESOP                                       |
|                                                                                                |                                                                                                    | Payer                                                                      |
|                                                                                                |                                                                                                    | > TVA                                                                      |
|                                                                                                |                                                                                                    | Tayo sur los societes                                                      |
|                                                                                                |                                                                                                    | CVAE                                                                       |
|                                                                                                |                                                                                                    | Revenus de capitaux mobiliers                                              |
|                                                                                                |                                                                                                    | Taxe activités polluantes                                                  |
|                                                                                                |                                                                                                    | IdXe Int. consommation     Contributions indirectes [+]                    |
|                                                                                                |                                                                                                    | Taxe v. vénale immeubles                                                   |
|                                                                                                |                                                                                                    | > Taxe conv. d'assurances                                                  |
|                                                                                                |                                                                                                    | Prélèvement à la source [+]                                                |
|                                                                                                |                                                                                                    | <ul> <li>CFE et autres impots</li> <li>Dette fiscale [+]</li> </ul>        |
|                                                                                                |                                                                                                    | Démarches                                                                  |
|                                                                                                |                                                                                                    | Remboursement de TVA UE                                                    |
|                                                                                                |                                                                                                    | <ul> <li>Guichet de TVA UE</li> <li>Gérer mes hiens immobiliers</li> </ul> |
|                                                                                                |                                                                                                    | <ul> <li>Cession de droits sociaux [+]</li> </ul>                          |
|                                                                                                |                                                                                                    | Successions vacantes                                                       |
|                                                                                                | Daur an anuair shu surala bailanna-1 dan da                                                                                                    |                                                                            |
|                                                                                                | Four en savon plus sur le traitement des dor                                                                                                    | mees, uiduez <u>ia</u> .                                                   |

#### by Cliquez sur le lien « Gérer les services »

Écran 3 : vous disposez de services pour plusieurs entreprises.

| O PR                                          | OFESSIONNELS                                                                         |                                                                           |
|-----------------------------------------------|--------------------------------------------------------------------------------------|---------------------------------------------------------------------------|
|                                               | 🔾 DOSSIER 🔍 GÉRER 🔍 CONSULTER 🔍 DÉCLARER                                             | R 🔘 PAYER 🔍 DÉMARCHES 🔍 MESSAGERIE                                        |
| me ROSEMONDE<br>la                            | Espace professionnel                                                                 | Accéder à mon compte sur portail pro.gouv                                 |
| oonné :<br>)101670101919                      | > Messagerie                                                                         | MES SERVICES                                                              |
| piration du mot de<br>sse : <b>10/11/2026</b> | <ul> <li>Adresse électronique de l'entreprise [+]</li> <li>En savoir plus</li> </ul> | Consulter                                                                 |
| Espace pro.                                   |                                                                                      | Compte fiscal [+]                                                         |
| mpots.gouv.fr                                 |                                                                                      | > Avis CFE                                                                |
| Ne deconnecter                                | MES DOSSIERS                                                                         | Déclarer                                                                  |
|                                               | > Choisir un dossier                                                                 | > TVA                                                                     |
| Vide i feue las                               | > Voir tous mes dossiers                                                             | Impöt sur les sociétés                                                    |
| aue : tous les<br>bas-à-pas                   |                                                                                      |                                                                           |
|                                               |                                                                                      | Revenus de capitaux mobiliers [+]                                         |
|                                               |                                                                                      | Taxe activités polluantes                                                 |
| nnaissez-vous le                              | MON ESPACE                                                                           | > Taxe int. consommation                                                  |
| bit à l'erreur ?                              |                                                                                      | Taxe v. vénale immeubles                                                  |
| savoir pius :                                 | Gérer les services                                                                   | Taxe de séjour                                                            |
| PUBLICS+                                      | Gérer les comptes bancaires [+]                                                      | Iaxe conv. d'assurances     Décultat [1]                                  |
|                                               | <ul> <li>Gérer les contrats de prélèvement</li> </ul>                                | Revenue SCI non soumises IS [+]                                           |
|                                               | automatique [+]                                                                      | <ul> <li>Tiers déclarants</li> </ul>                                      |
|                                               |                                                                                      | Dispositif DAC6 [+]                                                       |
|                                               |                                                                                      | Paiements transfrontaliers - CESOP                                        |
|                                               | MES AUTRES SERVICES                                                                  | Payer                                                                     |
|                                               |                                                                                      | > TVA                                                                     |
|                                               | > Calendrier fiscal                                                                  | <ul> <li>Impot sur les sociétés</li> <li>Taxo pur les sociétés</li> </ul> |
|                                               | Tests tiers déclarants                                                               |                                                                           |
|                                               | Coordonées du gestionnaire                                                           | Revenus de capitaux mobiliers                                             |
|                                               | et prise de rendez-vous                                                              | Taxe activités polluantes                                                 |
|                                               |                                                                                      | > Taxe int. consommation                                                  |
|                                               |                                                                                      | Contributions indirectes [+]                                              |
|                                               |                                                                                      | Taxe v. vénale immeubles                                                  |
|                                               |                                                                                      | Taxe conv. d'assurances                                                   |
|                                               |                                                                                      | Prélèvement à la source [+]                                               |
|                                               |                                                                                      | CrE et autres impols     Dotto fiscalo [+]                                |
|                                               |                                                                                      | ✓ Dette iiscale [+] Démarches                                             |
|                                               |                                                                                      | Dembeureement de TMA US                                                   |
|                                               |                                                                                      | Kemboursement de TVA UE     Guichet de TVA UE                             |
|                                               |                                                                                      | Gérer mes biens immobiliers                                               |
|                                               |                                                                                      | Cession de droits sociaux [+]                                             |
|                                               |                                                                                      | Successions vacantes                                                      |
|                                               |                                                                                      |                                                                           |

#### ♦ Cliquez sur le lien « Gérer les services »

Dans tous les cas, après avoir cliqué sur le lien « Gérer les services », le menu de gestion de l'espace professionnel présenté page suivante s'affiche.

### 3. Effectuer une demande de substitution

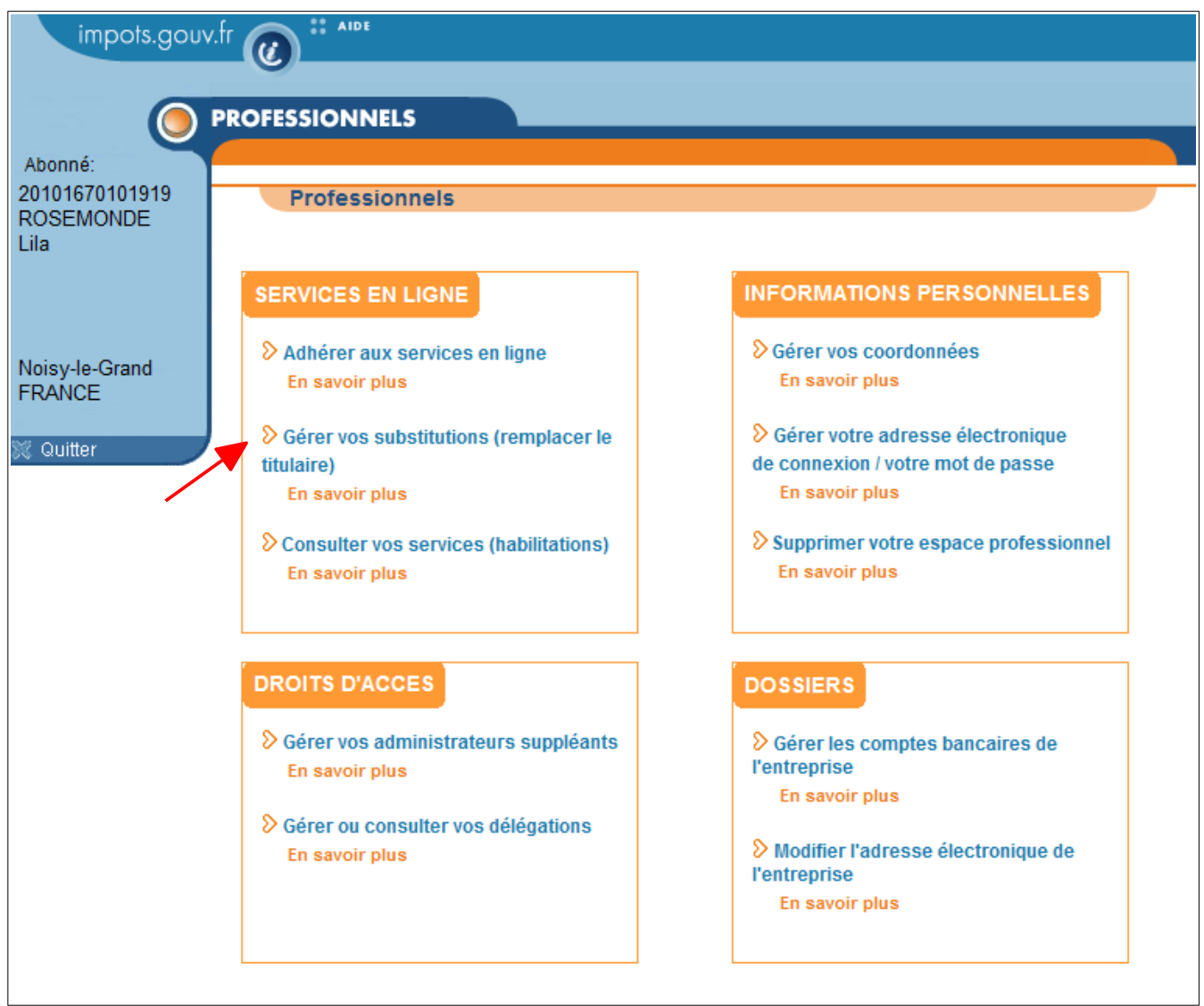

♥ Cliquez sur le lien « Gérer vos substitutions (remplacer le titulaire) » pour commencer la procédure

Vous serez alors dirigé sur l'écran de saisie du SIREN (ou de l'IDSP<sup>7</sup>) :

| impots.gouv.              |                                                                                                    |
|---------------------------|----------------------------------------------------------------------------------------------------|
|                           | PROFESSIONNELS                                                                                                    |
| Abonné:<br>20101670101919 | Professionnels                                                                                                    |
| Lila                      | Vos substitutions : Effectuer une demande - Suivre vos substitutions - Supprimer un formulaire                                                                      |
| PARIS<br>FRANCE           | Effectuer une demande de substitution                                                                                                    |
|                           | Saisie du numéro S.I.R.E.N (ou équivalent)                                                                                                    |
| 🎇 Quitter                 | Veuillez saisir le numéro S.I.R.E.N (ou équivalent) de l'entreprise pour laquelle vous souhaitez<br>effectuer une demande de substitution pour un service en ligne. |
| Gérer vos                 | Entrez le numéro <u>S.I.R.E.N.</u> (ou équivalent) : 111111111                                                                                                    |
| une demande               | > Valider > Effacer                                                                                                    |
|                           |                                                                                                    |

Saisissez le numéro de SIREN (ou IDSP) de l'entreprise concernée, puis cliquez sur le bouton « Valider »

<sup>7</sup> IDSP = Identifiant provisoire du dossier, attribué par le service gestionnaire dans l'attente de l'identification de l'entité au répertoire SIRENE.

La liste des services pour lesquels il est possible de demander une substitution est affichée.

Il s'agit des services pour lesquels il existe déjà un Administrateur Titulaire pour cette entreprise :

- Messagerie
- Déclarer TVA
- Déclarer l'impôt sur les sociétés
- Déclarer la taxe sur les salaires
- Déclarer la CVAE
- Déclarer les RCM
- Déclarer TGAP
- Déclarer TIC
- Déclarer TVVI
- Déclarer le résultat
- Déclarer la taxe de séjour
- Déclarer la TSCA

- Payer (pour les services Payer TVA et/ou Payer IS et/ou Payer TS et/ou Payer CVAE et/ou Payer RCM et/ou Payer TGAP et/ou Payer TIC et/ou Payer TVVI et/ou Payer TSCA et/ou Payer autres impôts et taxes)

- Consulter le Compte fiscal
- Amendes pour inexactitudes PAS
- Remboursement de TVA UE
- Guichet de TVA UE
- Déclarer dispositif DAC6

- Économie collaborative (« SUPPRIMÉ : éco. coll. ») : ce service n'est plus à utiliser depuis le 3 janvier 2024, car il a été <u>remplacé par la procédure déclarative EAI – DAC7</u>. Pour toute information complémentaire, veuillez vous rendre à l'adresse suivante : <u>www.impots.gouv.fr/transfert-dinformations-en-application-des-dispositifs-dpi-dac7-</u> <u>plateformes-deconomie-collaborative</u>

- Tiers déclarants
- Gérer mes biens immobiliers
- Cession de droits sociaux
- Successions vacantes

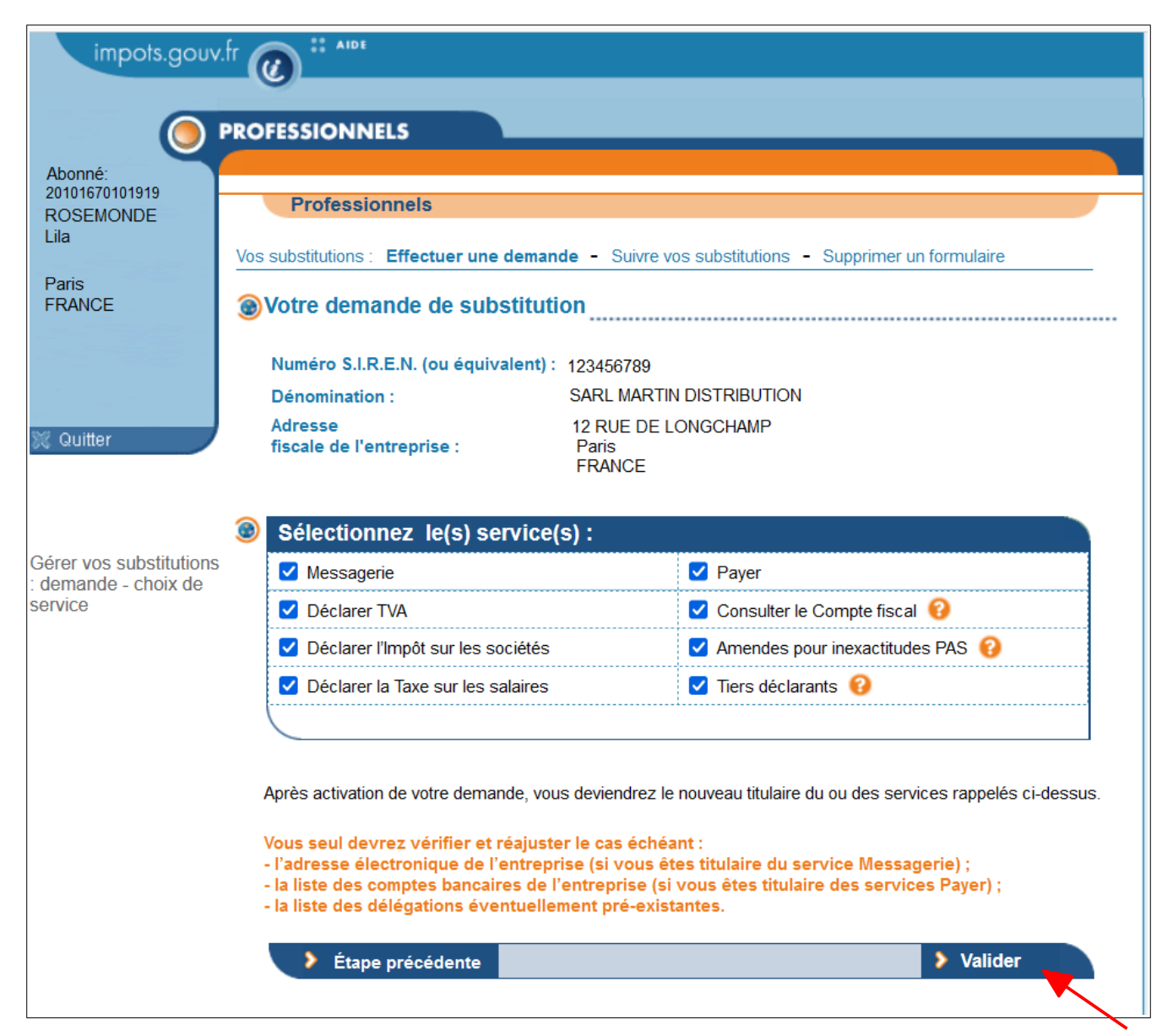

& Cochez les services souhaités, puis cliquez sur le bouton « Valider »

#### Remarque :

Si le service dont vous souhaitez disposer pour l'entreprise n'est pas proposé ici, vous devez effectuer une demande d'adhésion (accessible par le menu de gestion de l'espace). Pour plus de détails sur cette procédure, veuillez consulter la fiche FOCUS <u>Demander une adhésion aux</u> <u>services en ligne (mode expert)</u>.

Un écran récapitule la demande de substitution que vous vous apprêtez à déposer :

|                                 | 9                                                                   |                                         |                                             |
|---------------------------------|---------------------------------------------------------------------|-----------------------------------------|---------------------------------------------|
| () P                            | ROFESSIONNELS                                                       |                                         |                                             |
| onné:<br>33610000101<br>SEMONDE | Professionnels                                                      |                                         |                                             |
| is                              | Vos substitutions : Effectuer une demande - S                       | uivre vos sul                           | bstitutions - Supprimer un formulaire       |
| ANCE                            |                                                                     |                                         |                                             |
|                                 | Votre formulaire de demande(s) de                                   | substituti                              | on                                          |
|                                 | Je soussigné(e) :                                                   |                                         | Civ. neutre Lila ROSEMONDE                  |
|                                 | Numéro d'abonné :                                                   |                                         | 20233610000101                              |
| uitter                          | Numéro de téléphone professionnel :                                 |                                         | 01 23 45 67 89                              |
|                                 | Adresse électronique                                                |                                         | lila.rosemonde@orange.fr                    |
|                                 | de connexion a l'espace :<br>Numéro, STR E N. d'appartenance (ou ég | uivalent) ·                             | SirenAn23                                   |
|                                 | Dénomination SLREN d'appartenance                                   | (ou équival                             | e Siten Ap 23                               |
|                                 |                                                                     | (•••••••••••••••••••••••••••••••••••••• |                                             |
|                                 | Agissant pour l'entreprise :                                        |                                         | SARL MARTIN DISTRIBUTION<br>12 RUE LONGCAMP |
|                                 | Adresse fiscale de l'entreprise :                                   |                                         | 75016 PARIS                                 |
|                                 | S.I.R.E.N. (ou équivalent) :                                        |                                         | 123456789                                   |
|                                 | Adhère (par substitution) par le présent o                          | locument a                              | u(x) service(s) suivant(s):                 |
|                                 | Service(s) demande(s)                                               | Déclara                                 |                                             |
|                                 | Messagerie                                                          | Declarer                                | la laxe sur les salaires                    |
|                                 | Déclarer TVA                                                        | Payer la                                | Taxe sur les salaires                       |
|                                 | Payer TVA                                                           | Consulte                                | er le Compte fiscal                         |
|                                 | Déclarer l'Impôt sur les sociétés                                   | Amende                                  | s pour inexactitudes PAS                    |
|                                 | Payer l'Impôt sur les sociétés                                      | Tiers dé                                | clarants                                    |
|                                 | Conditions générales :                                              |                                         |                                             |
|                                 | Lire les conditions générales                                       |                                         |                                             |
|                                 |                                                                     | des conditi                             | ons cénérales et les accente sans           |
|                                 | restriction                                                         | ues conulti                             | ons generales et les accepte sans           |
| vos substitutions               |                                                                     |                                         |                                             |
| nde -                           |                                                                     |                                         |                                             |
| itulation                       |                                                                     |                                         |                                             |

 $\diamondsuit {\sf V\acute{e}rifiez}$  attentivement les informations récapitulatives

 $\clubsuit$  Cliquez sur le bouton « Confirmer et valider la demande de substitution »

L'écran de prise en compte de la demande de substitution est affiché.

| impots.gouv.fr |                                                                                                    |  |  |  |  |
|----------------|----------------------------------------------------------------------------------------------------|--|--|--|--|
|                |                                                                                                    |  |  |  |  |
|                | PROFESSIONNELS                                                                                                    |  |  |  |  |
| Abonné:        |                                                                                                    |  |  |  |  |
| ROSEMONDE      | Professionnels                                                                                                    |  |  |  |  |
| Paris          | Vos substitutions : Effectuer une demande - Suivre vos substitutions - Supprimer un formulaire                                                                 |  |  |  |  |
| FRANCE         | Votre demande de substitution                                                                                                    |  |  |  |  |
|                | Votre demande de substitution a bien été prise en compte.                                                                                                    |  |  |  |  |
| 💥 Quitter      | Visualiser et sauvegarder le formulaire                                                                                                    |  |  |  |  |
|                | Une lettre est automatiquement envoyée par voie postale à l'entreprise, qui la recevra<br>dans 2 semaines.                                                     |  |  |  |  |
|                | Vous disposez d'un <mark>délai de 60 jours maximum</mark> pour activer vos services à l'aide du code d'activation à<br>usage unique contenu dans cette lettre. |  |  |  |  |
|                | Vous deviendrez alors administrateur titulaire des services concernés.                                                                                         |  |  |  |  |

Scliquez sur « visualiser et sauvegardez le formulaire » afin d'enregistrer le formulaire pour vos archives.

À l'issue de la confirmation de la demande de substitution, un **code d'activation** est généré. Celui-ci est valable **60 jours**. Au-delà, vous devrez recommencer la procédure de substitution.

Ce code d'activation est envoyé par voie postale à l'entreprise.

S'il existe un administrateur titulaire sur le service Messagerie pour le SIREN (ou IDSP) objet de la demande de substitution, et que l'adresse électronique de l'entreprise est valide, alors le code d'activation est également communiqué dans la messagerie sécurisée de l'espace professionnel.

| impots.gouv                                    | λ.fr @ <sup># Alde</sup>                                                                                                    |
|------------------------------------------------|----------------------------------------------------------------------------------------------------|
|                                                | PROFESSIONINELS                                                                                                    |
| <u> </u>                                       | PROFESSIONINELS                                                                                                    |
| Abonné:<br>20101670101919<br>ROSEMONDE<br>Lila | Professionnels                                                                                                    |
| PARIS<br>FRANCE                                | Vos substitutions : Effectuer une demande - Suivre vos substitutions - Supprimer un formulaire                                                                    |
|                                                | Ø Votre demande de substitution                                                                                                    |
| % Quitter                                      | Votre demande de substitution a bien été prise en compte.                                                                                                    |
|                                                | Visualiser et sauvegarder le formulaire                                                                                                    |
|                                                | Un code d'activation à usage unique est automatiquement adressé à l'entreprise.                                                                                   |
|                                                | Il est immédiatement communiqué dans <u>sa messagerie sécurisée</u> , et sera également envoyé par<br>courrier à son adresse postale (réception dans 2 semaines). |
|                                                | Vous disposez d'un délai de 60 jours maximum pour activer vos services à l'aide de ce code<br>d'activation.                                                       |
|                                                | Vous deviendrez alors administrateur titulaire des services concernés.                                                                                            |

### Le formulaire de demande de substitution adressé par courrier postal :

| RÉPUBLIQUE<br>FRANÇAISE<br>Literet<br>Egular<br>Franceau                                                                                              |                                                                       | FINANCES PUBLIQUES                                                                                                    |                                                                                                    |
|----------------------------------------------------------------------------------------------------|-----------------------------------------------------------------------|----------------------------------------------------------------------------------------------------|----------------------------------------------------------------------------------------------------|
| Votre service gestionnaire<br>SIE DU JURA<br>2 RUE TURGOT<br>39099 LONS LE SAUNIER (<br>Tél: 03 84 43 48 76<br>Mèl: SIE,JURA@DGFIP.FINA<br>Horaires : | CEDEX<br>INCES.GOUV.FR                                                | Service(s) demandé(s)         Messagerie       Déclarer         Déclarer TVA       Payer I         Payer TVA       Consu         Déclarer TVA       Payer I         Payer TVA       Consu         Déclarer TVA       Consu         Déclarer T/Impôt sur les sociétés       Amenn         Payer I'Impôt sur les sociétés       Tiers d         L'entreprise recevra dans 2 semaines, à l'adresse d'envoi mer         Vous disposez d'un délai de 60 jours maximum pour activer v         uissez unique contenu dans cette lattre | er la Taxe sur les salaires<br>a Taxe sur les salaires<br>ter le Compte fiscal<br>les pour inexactitudes PAS<br>éclarants<br>tionnée ci-avant, une lettre par voie postale.<br>os services à l'aide du code d'activation à |
| Espace professionne<br>ROSEMONDE Lila<br>N° téléphone : 01<br>Adresse électronic<br>lila.rosemonde@oi                                                 | 23 45 67 89<br>que de connexion à l'espace :<br>range.fr              |                                                                                                    |                                                                                                    |
| Entreprise objet de l<br>Civilité/Forme juri<br>Nom/Dénominatio                                                                                       | <b>a substitution</b><br>dique : :SARL<br>on : MARTIN DISTRIBUTION    |                                                                                                    |                                                                                                    |
| Numéro SIREN de<br>Adresse fiscale de<br>12 rue Longcham<br>75016 Paris                                                                               | : <b>l'entreprise :</b> ∶123 456 789<br>I <b>l'entreprise :</b><br>Ip |                                                                                                    |                                                                                                    |
| Adresse d'envoi d<br>12 rue Longcham<br>75016 Paris                                                                                                   | u courrier :<br>Ip                                                    |                                                                                                    |                                                                                                    |
|                                                                                                    |                                                                       | 5                                                                                                    |                                                                                                    |
| le du formulaire                                                                                                    | REFERENCES DE LA SUBSTITUTION                                         | REFERENCES DE LA SUBSTIT     Ve du formulaire     2023-0385369     Beziné la                                                                                                    | UTION                                                                                                    |
| etiré le                                                                                                    | 27/12/2023 à 11h29mn51c                                               | N° d'abonné 20233610000101                                                                                                    |                                                                                                    |
| and the PG                                                                                                    | 27/12/2023 a 11123/111013                                             | 202001000101                                                                                                    |                                                                                                    |

age i sur z

Т

17

### Le code d'activation adressé par la messagerie sécurisée :

|                                                                                                    |                                                                                                    | _  |
|----------------------------------------------------------------------------------------------------|----------------------------------------------------------------------------------------------------|----|
| De : Direction Générale des Finances Publiques                                                                                                    | Courrier activation Opale                                                                                                    |    |
| A :                                                                                                    |                                                                                                    |    |
|                                                                                                    |                                                                                                    |    |
| Objet : Espace professionnel impots.gouv.fr - Activation des services en ligne - Formulaire nº 123                                                                                                    | 345678901                                                                                                    |    |
| Bonjour,                                                                                                    |                                                                                                    | ^  |
| La demande d'accès aux services en ligne n°12345678901 a été effectuée le 27/12/2023 par :                                                                                                    | NOM PRENOM (coordonnées associées à la demande) pour l'entreprise 123456789.                                                                                                    |    |
| Attention ! Le code d'activation ci-après vous est adressé directement par mesure de sécurité.<br>Si cette demande a été effectuée par un tiers (exemple : expert-comptable, organisme agréé ou<br>- Le code d'activation : XXXXXXXXXXX<br>- La date limite d'activation : 25/02/2024 | autre mandataire) pour votre compte et avec votre accord, vous devez lui communiquer très rapidement :                                                                                              |    |
| La procédure d'activation est décrite en dernière étape des fiches focus correspondant à la dema<br>aux fiches pratiques » de la page de connexion à l'espace professionnel (impôt.gouv.fr).                                                                                          | ande initiée : Créer un espace professionnel simplifié et adhérer aux senices ou Demander à remplacer le triffaire d'un senice (substitution) disponibles en cliquant sur le bouton « Aide : accéde | r. |
| Ce code a également été envoyé par voie postale à l'adresse suivante :                                                                                                    |                                                                                                    |    |
| SARL MARTIN DISTRIBUTION<br>12 rue Longchamp<br>75016 PARIS                                                                                                    |                                                                                                    |    |
| Le détail des services demandés figure à la fin du message.                                                                                                    |                                                                                                    |    |
| Pour rappel, l'adresse électronique de l'entreprise ci-après, associée au service Messagerie, est<br>peut la modifier à tout moment via son espace professionnel.                                                                                                    | utilisée par la DGFiP pour joindre l'entreprise à tout sujet la concernant : xxxxxxxxxxxxxxxxxxxxxx.com. En cas de modification souhaitée, le titulaire du service messagerie                       | l  |
| La DGFIP vous remercie de l'intérêt que vous portez à ses services.                                                                                                    |                                                                                                    |    |
| <u>Détail des services demandés :</u><br>Déclarer Dispositif DAC6, SUPPRIMÉ : éco. coll., Déclarer le Résultat                                                                                                    |                                                                                                    | ~  |
| Finances publiques                                                                                                    |                                                                                                    |    |

► FIN D'ETAPE. Votre demande de substitution a été enregistrée.

# 4. Activation des services

L'accès se fait depuis la page d'accueil du site <u>www.impots.gouv.fr</u>.

Depuis un ordinateur :

| RÉPUBLIQ<br>FRANÇAIS<br>I Storté<br>Égolité<br>Posterneté | ue<br>E impot                  | s.gouv.fr                          |                                  |                                    |                                    | 2 Connexion à l'espa                                 | ace particulier 🛛 🚔 Coni<br>Rechercher sur site | nexion à l'espace professionnel                      |
|-----------------------------------------------------------|--------------------------------|------------------------------------|----------------------------------|------------------------------------|------------------------------------|------------------------------------------------------|-------------------------------------------------|------------------------------------------------------|
| Accueil                                                   | Particulier                    | Professionnel                      | Partenaire                       | Collectivité                       | International                      | International (english)                              |                                                 | O Contact et prise de RDV                            |
| Attentic<br>pour no                                       | on aux arnaqu<br>n paiement d' | es! Des courrie<br>'impôts ou d'am | ls et SMS frau<br>Iendes. Ces ei | uduleux circule<br>scroqueries n'o | ent pour promet<br>ont pour but qu | tre le remboursement d'<br>e de vous extorquer de l' | un trop perçu ou mena<br>argent ou des informat | acer de poursuites ×<br>tions. <u>En savoir plus</u> |
| À la U                                                    | ne                             |                                    |                                  |                                    |                                    |                                                      |                                                 |                                                      |

#### Scliquez sur "Connexion à l'espace professionnel" 🖻 Connexion à l'espace professionnel

| RÉPUBLIQUE Q<br>FRANÇAISE                                                                                                    | = | Fermer ×                           |
|----------------------------------------------------------------------------------------------------|---|------------------------------------|
| impots.gouv.fr                                                                                                    |   | Connexion à l'espace professionnel |
| Attention aux arnaques !<br>Des courriels et SMS frauduleux circulent pour<br>promettre le remboursement d'un trop perçu ou                   | × | D Contact et prise de RDV          |
| menacer de poursuites pour non paiement<br>d'impôts ou d'amendes. Ces escroqueries n'ont<br>pour but que de vous extorquer de l'argent ou des |   | Accueil                            |
| informations.<br>En savoir plus                                                                                                    |   | Particulier                        |
| C <sub>5</sub>                                                                                                    |   | Partenaire                         |
| À la Une                                                                                                    |   | Collectivité                       |
| 4 à La INIT                                                                                                    |   | International                      |
| 7 A LA UNE                                                                                                    |   | International (english)            |

Depuis un smartphone ou une tablette:

- Cliquez sur le bouton "menu"  $\equiv$
- 🖖 Puis cliquez sur "Connexion à l'espace professionnel" 🖻 Connexion à l'espace professionnel

#### L'écran ci-dessous vous est ensuite affiché :

| RÉPUBLIQUE<br>FRANÇAISE impots.gouv.fr<br>Liberti<br>Reditié<br>Fraternité                                                                                                    | Votre espace particulier                                                              |
|----------------------------------------------------------------------------------------------------|---------------------------------------------------------------------------------------|
| Accueil > Authentification                                                                                                    | i) Aide : accéder aux fiches pratiques                                                |
| Pour des raisons de sécurité, le mot de passe doit comporter 20 caractères minimum, <b>ne doit é</b><br>Rappel : <b>votre réponse à la question de confiance</b> vous sera demandée en cas d' <b>oubli du</b> m | ètre utilisé que sur ce site, et devra être renouvelé régulièrement.<br>not de passe. |
| Connexion à mon espace professionnel                                                                                                    | Création de mon espace professionnel                                                  |
| Adresse électronique Mot de passe ? Mot de passe oublié Recopier les caractères de l'image                                                                                                    | Créer mon espace professionnel Activation de mon espace / mes services                |
| Connexion                                                                                                    | Activer mon espace / mes services                                                     |
| cotisation foncière des entreprises en utilisant la référence de votre avis                                                                                                    |                                                                                       |
| Direction générale des                                                                                                    | Finances publiques                                                                    |

&Cliquez sur le bouton « Activer mon espace / mes services »

L'écran suivant est affiché :

| RÉPUBLIQUE<br>FRANÇAISE<br>Liberté<br>Égalité<br>Fraternité | impots.                            | gouv.fr                 |                    |               | Quitter |
|-------------------------------------------------------------|------------------------------------|-------------------------|--------------------|---------------|---------|
| Activez                                                     | z votre espac                      | e / vos services        |                    |               |         |
| Code d'a                                                    | activation                         | Identifiant             | s                  | Récapitulatif |         |
| Les champs marqué                                           | ís d'un astérisque (*) de          | oivent être renseignés. |                    |               |         |
| Saisissez le o                                              | code d'activation : *<br>12 caract | iTBqYZa7uC9             |                    |               |         |
| Recopiez les cara                                           | ctères de l'image : *              | ruasuv                  |                    |               |         |
|                                                             |                                    | Changer l'image Ecouter | r l'extrait sonore |               |         |
|                                                             |                                    |                         | Continu            | er .          |         |

Saisissez le code d'activation reçu par voie postale ainsi que les 6 caractères de l'image
 Cliquez sur le bouton « Continuer »

Une fois le code d'activation saisi, l'écran suivant est affiché :

| RÉPUBLIQUE<br>FRANÇAISE IMPOTS. GOUV. fr<br>Liberté<br>Égalilié<br>Fraternité |                          | Quitter           |
|-------------------------------------------------------------------------------|--------------------------|-------------------|
| Activez votre espace / vos services Code d'activation Identifiants            | Récapitulatif            |                   |
| Les champs marqués d'un astérisque (*) doivent être renseignés.               |                          |                   |
| Saisissez le code d'activation :                                              | haX8ujYP6FmK             |                   |
| Saisissez votre SIREN (ou équivalent) : *<br>9 caractères                     | 123456789                |                   |
| Saisissez votre adresse électronique de connexion : *<br>utilisateur@domaine  | lila.rosemonde@orange.fr |                   |
| Etape précédente                                                              |                          | Effacer Continuer |

- & Saisissez le SIREN (ou l'IDSP) de l'entreprise objet de la demande d'adhésion
- $\boldsymbol{\$}$  Saisissez l'adresse électronique de connexion à l'espace professionnel
- Cliquez sur le bouton « Continuer »

Une page confirmant l'activation des services est affichée :

| ier et réajuster le cas échéant :<br>ue de l'entreprise (si vous êtes titulaire du<br>bancaires de l'entreprise (si vous êtes titu<br>ons éventuellement pré-existantes. | ervice Messagerie).<br>aire des services Payer).                                                                                                    |
|----------------------------------------------------------------------------------------------------|----------------------------------------------------------------------------------------------------|
| ibre 2023 et sont désormais accessibles d<br>TIN DISTRIBUTION<br>3                                                                                                    | puis votre espace professionnel.                                                                                                    |
|                                                                                                    |                                                                                                    |
| Déclarer la Taxe sur les salaires                                                                                                    |                                                                                                    |
| Payer la Taxe sur les salaires                                                                                                    |                                                                                                    |
| Consulter le Compte fiscal                                                                                                    |                                                                                                    |
| Amendes pour inexactitudes PAS                                                                                                    |                                                                                                    |
|                                                                                                    |                                                                                                    |
| і<br>і<br>Э                                                                                                    | er et réajuster le cas échéant :<br>re de l'entreprise (si vous êtes titulaire du s<br>bancaires de l'entreprise (si vous êtes titul<br>ns éventuellement pré-existantes.<br>bre 2023 et sont désormais accessibles de<br>FIN DISTRIBUTION<br>Déclarer la Taxe sur les salaires<br>Payer la Taxe sur les salaires<br>Consulter le Compte fiscal |

FIN de la procédure : les services demandés sont désormais actifs, vous pouvez y accéder depuis votre espace professionnel en cliquant sur le lien « Accédez à vos services en ligne », ou depuis impots.gouv.fr.

## 5. En cas de problème dans l'accomplissement de cette démarche

Pour tout renseignement supplémentaire, <u>l'assistance aux usagers des téléprocédures</u> est joignable de **8h00 à 19h30** du lundi au vendredi, selon deux canaux :

- le téléphone via le nº 0809 400 210 (service gratuit + prix appel);
- le formulaire électronique disponible depuis le site <u>www.impots.gouv.fr</u> > Contact et prise de RDV > Professionnel > Une assistance aux téléprocédures > Par formuel pour une procédure de déclaration en ligne des données > Accéder au formuel.